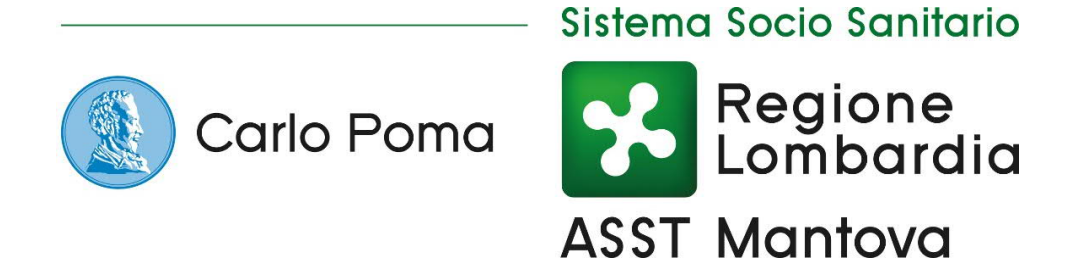

# Portale web per il download dell'esito radiologico

Guida rapida

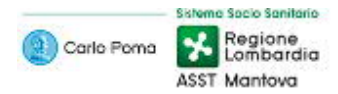

## Contenuti

| Introduzione                                                                  | 2 |
|-------------------------------------------------------------------------------|---|
| A chi è rivolta questa guida?                                                 | 2 |
| Utilizzatore: Paziente                                                        | 3 |
| Accesso (Login)                                                               | 3 |
| Recupero della Password                                                       | 4 |
| Recupero del Nome utente                                                      | 5 |
| Panoramica dell'applicazione                                                  | 6 |
| Modifica Password                                                             | 7 |
| Visualizzazione delle Informazioni Paziente                                   | 8 |
| Gestione dei Risultati                                                        | 9 |
| Visualizzazione dettagli di un esito radiologico1                             | 0 |
| Download di un esito radiologico1                                             | 1 |
| Download di un esito radiologico – Esito disponibile1                         | 2 |
| Consultazione di un esito radiologico – Esito disponibile scaricato1          | 3 |
| Download di un esito radiologico – Esito non disponibile1                     | 5 |
| Condivisione degli esiti radiologici1                                         | 6 |
| Utilizzatore: Destinatario di un esito radiologico condiviso da un Paziente1  | 7 |
| Accesso (Login) a un esito radiologico condiviso da un Paziente1              | 7 |
| Visualizzazione dettagli di un esito radiologico condiviso1                   | 8 |
| Download di un esito radiologico condiviso1                                   | 9 |
| Download di un esito radiologico – Esito disponibile                          | 0 |
| Consultazione di un esito radiologico condiviso – Esito disponibile scaricato | 1 |
| Download di un esito radiologico condiviso – Esito non disponibile2           | 3 |

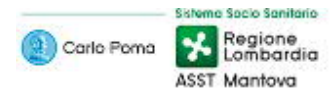

## Introduzione

Il portale paziente fornisce l'accesso agli esiti radiologici (referti e relative immagini) e alle informazioni riguardanti il profilo utente.

## A chi è rivolta questa guida?

Questa guida è rivolta ai Pazienti e ai Destinatari di un esito radiologico condiviso da un Paziente.

La sezione rivolta ai Pazienti è caratterizzata da un tema blu (titoli, parole chiave,...), come nei seguenti esempi:

| Utilizzatore: Pa                                                                                 | iziente |  |  |
|--------------------------------------------------------------------------------------------------|---------|--|--|
| Premi <b>Risultati</b> per<br>visualizzare, scaricare<br>e condividere gli esiti<br>radiologici. | •       |  |  |

La sezione rivolta ai Destinatari di un esito radiologico condiviso da un Paziente è caratterizzata da un tema arancione (titoli, parole chiave,...), come nei seguenti esempi:

## Utilizzatore: Destinatario di un esito radiologico condiviso da un Paziente

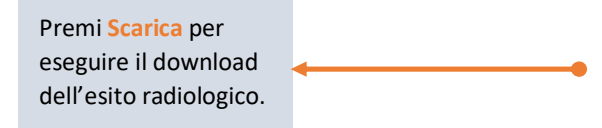

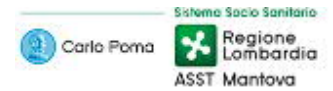

## Utilizzatore: Paziente

### Accesso (Login)

Come Paziente puoi accedere al portale utilizzando il tuo Nome utente ricevuto via email e la Password ricevuta via SMS.

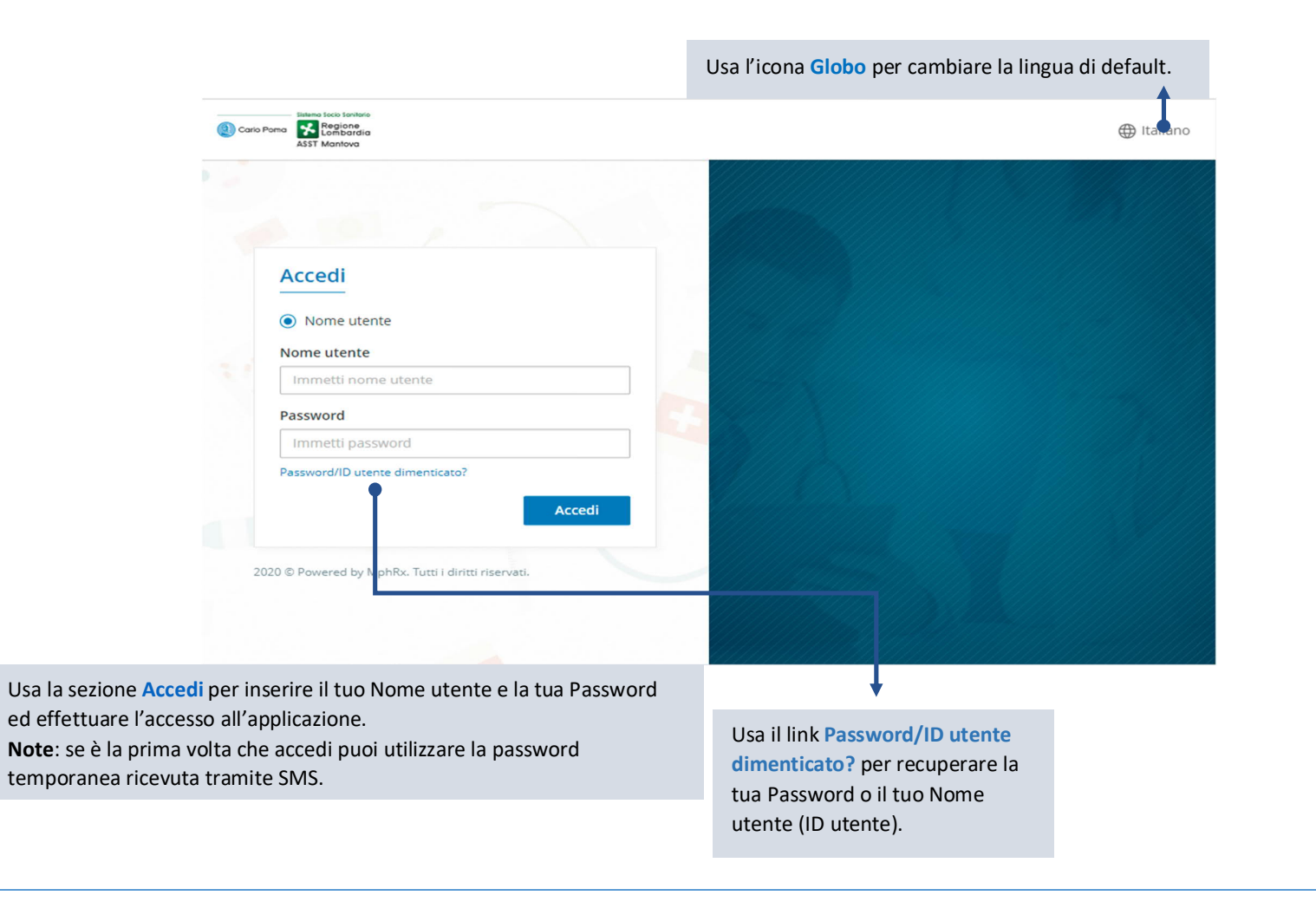

😢 Importante: se è la prima volta che accedi all'applicazione è obbligatorio cambiare la Password tramite l'apposita finestra che si aprirà automaticamente.

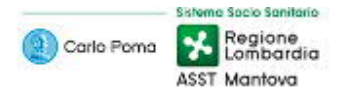

### Recupero della Password

Nella pagina di Accesso (Login) premi il link Password/ID utente dimenticato? per recuperare la Password associata al tuo account.

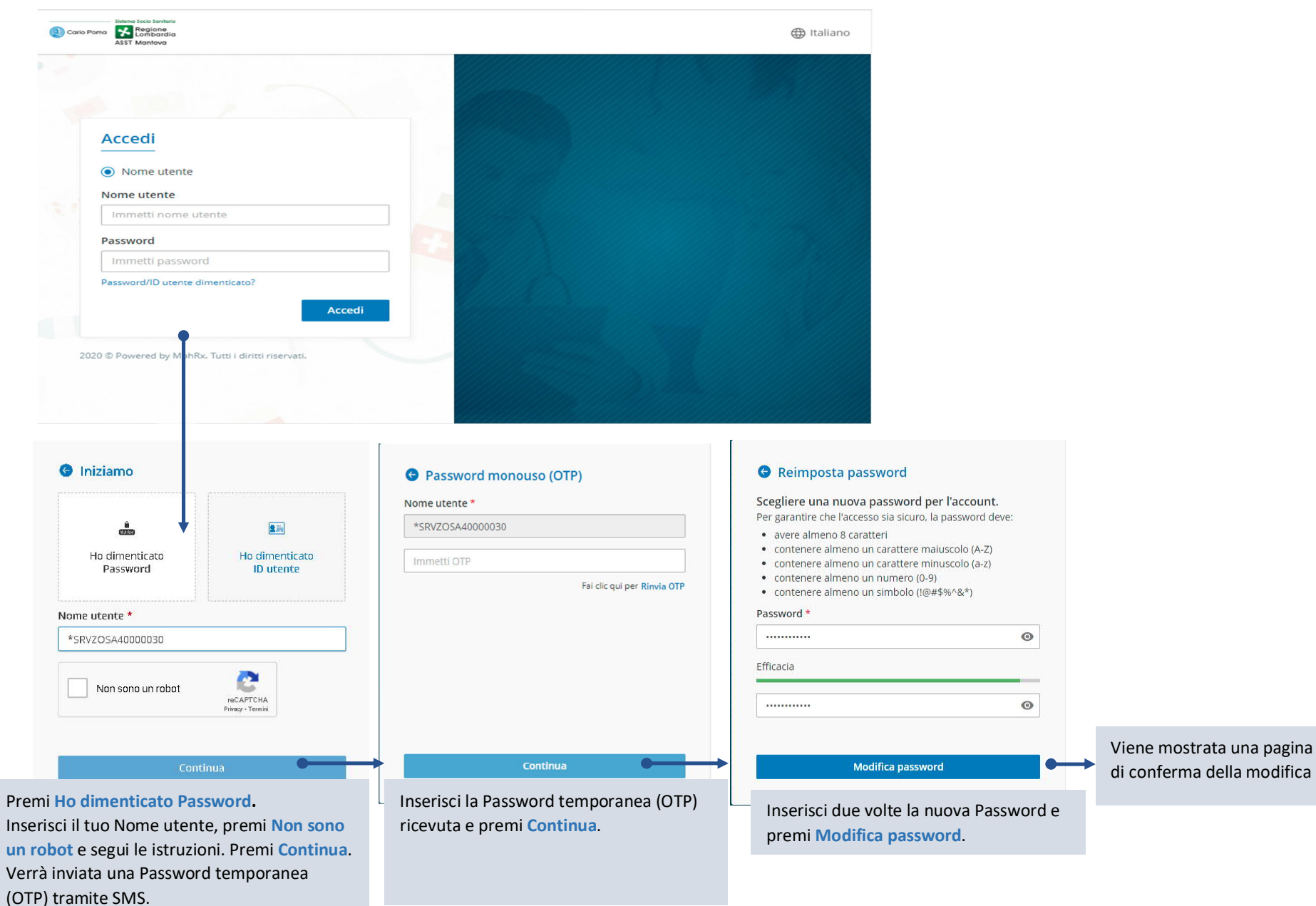

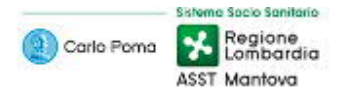

## Recupero del Nome utente

Nella pagina di Accesso (Login) premi il link Password/ID utente dimenticato? per recuperare il Nome utente associato al tuo account.

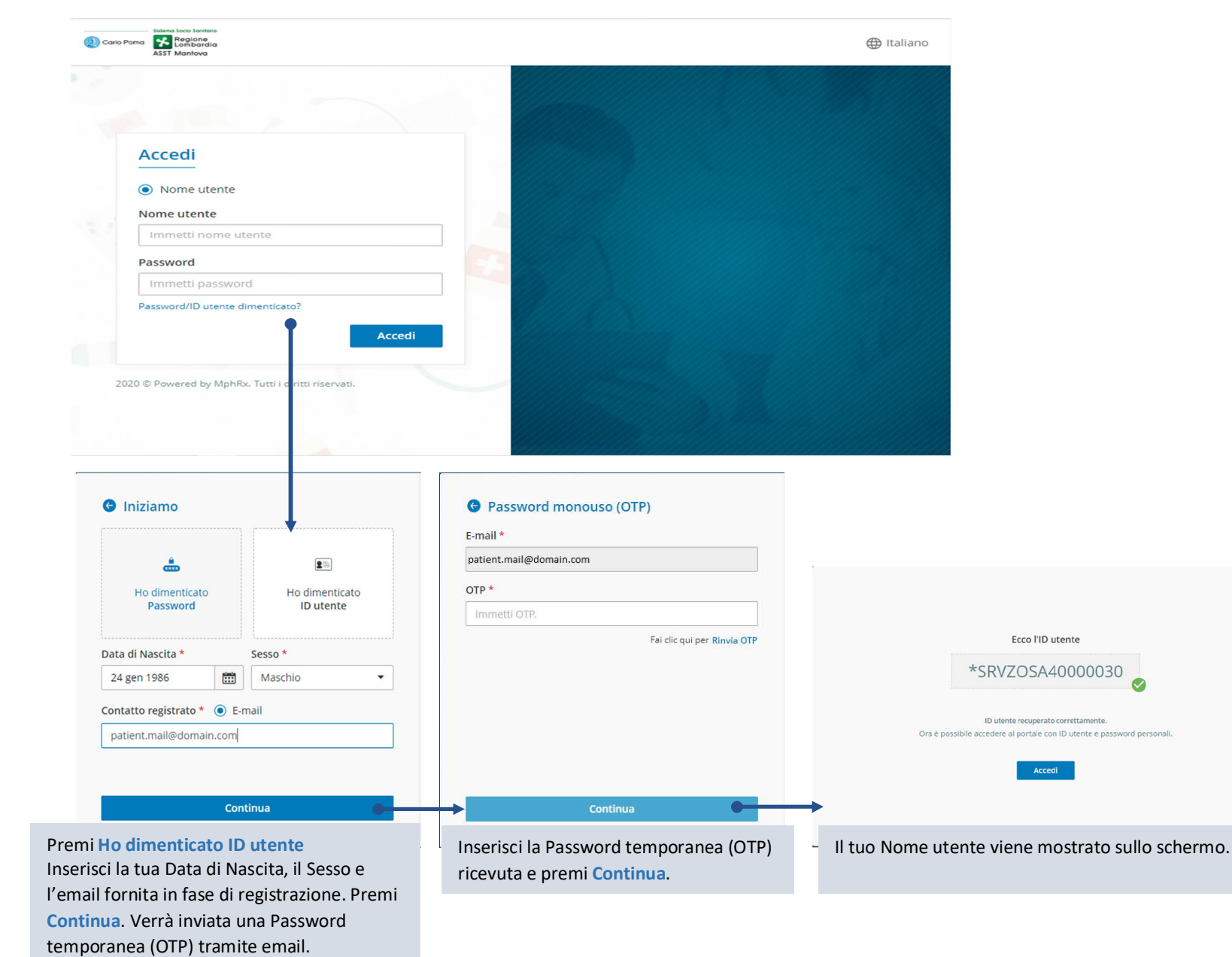

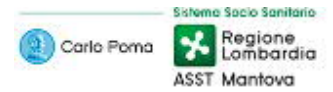

### Panoramica dell'applicazione

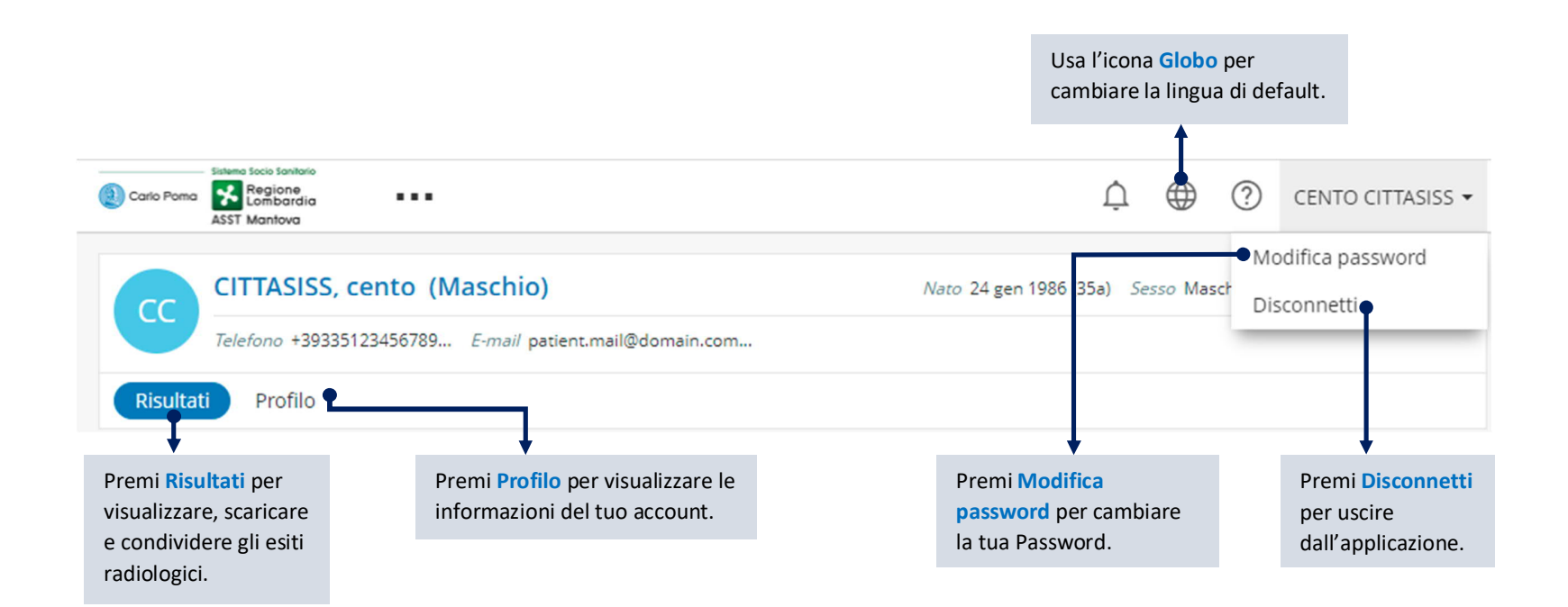

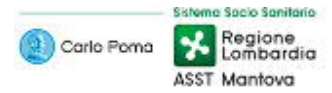

## Modifica Password

Premi sul tuo nome in alto a destra >> Modifica Password per modificare la password del tuo account.

| Modifica password                                                                                                    |                                       |   |                                                                |
|----------------------------------------------------------------------------------------------------|---------------------------------------|---|----------------------------------------------------------------|
| Scegliere una nuova password per l<br>Per garantire che l'accesso sia sicuro, la pa                                                                                                    | 'account.<br>assword deve:            |   |                                                                |
| <ul> <li>avere almeno 8 caratteri</li> <li>contenere almeno un carattere maiuse</li> <li>contenere almeno un carattere minus</li> <li>contenere almeno un numero (0-9)</li> <li>contenere almeno un simbolo (!@#\$%)</li> </ul> | colo (A-Z)<br>colo (a-z)<br>y^&*)     |   |                                                                |
| Vecchia password *<br>Vecchia Ssword                                                                                                    | ⊖                                     |   | <br>Inserisci la Vecchia password<br>e due volte quella nuova. |
| Nuova password *                                                                                                    | Conferma password *                   |   | Premi Modifica password.                                       |
| Nuova password                                                                                                    | <ul> <li>Conferma password</li> </ul> | 0 |                                                                |
| Modifica password Annulla                                                                                                    |                                       |   |                                                                |

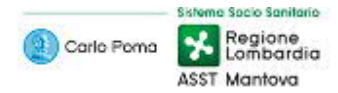

### Visualizzazione delle Informazioni Paziente

Usa la pagina Info Paziente per visualizzare le informazioni del tuo account.

| Info paziente                     | Info paziente      |                              |
|-----------------------------------|--------------------|------------------------------|
| Operatore sanitario<br>principale |                    |                              |
| Persona di contatto               |                    | CC                           |
|                                   |                    | CITTASISS, cento             |
|                                   | Dettagli base      |                              |
|                                   | Sesso              | Maschio                      |
|                                   | Data di nascita    | 24 gen 1986                  |
|                                   | Stato civile       | Non disponibile              |
|                                   | Numeri di telefono |                              |
|                                   | Cellulare          | +39335123456789              |
|                                   | Indirizzo e-mail   |                              |
|                                   | Casa               | patient.mail@domain.com      |
|                                   | Indirizzo          |                              |
|                                   |                    | Nessun indirizzo disponibile |

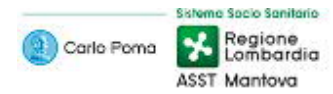

## Gestione dei Risultati

#### Premi il pulsante Risultati

| I Itilizza la nagina dei Risultati ner visualizz | are e ricercare i tuoi esiti radi | ologici                               |                   |                                           |                   |
|--------------------------------------------------|-----------------------------------|---------------------------------------|-------------------|-------------------------------------------|-------------------|
|                                                  |                                   |                                       | U                 | sa il campo <mark>cerca</mark> per ricerc | are i tuoi esami. |
| G Risultati                                      |                                   |                                       |                   | \$                                        | Cerca Cerca       |
| Descrizione                                      | Тіро                              | Stato ordine                          | Data ordine       | Sede di esecuzione                        | Immagine/ Referto |
| TORACE                                           | Radiologia                        | Finale<br>Visualizza stato test (1) Y | 23 apr 2021 14:03 | Mantova                                   | Ē                 |
| AVAMBRACCIO (2 PR.) (D)                          | Radiologia                        | Finale<br>Visualizza stato test (1) Y | 16 apr 2021 09:26 | Mantova                                   |                   |
| TORACE                                           | Radiologia                        | Finale<br>Visualizza stato test (1) ~ | 21 apr 2021 11:41 | Mantova                                   |                   |

Premere l'icona del referto per visualizzare il relativo esito.

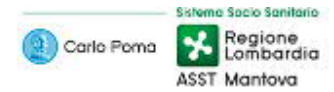

## Visualizzazione dettagli di un esito radiologico

#### Risultati >> Selezione di un esito radiologico

#### Usa la pagina di dettaglio dell'ordine per scaricare o per condividere l'esito radiologico.

| Order Details                                     |                    |               |                    | Azioni 🗸 S                     | Scarica       |
|---------------------------------------------------|--------------------|---------------|--------------------|--------------------------------|---------------|
| TORACE                                            |                    |               |                    |                                | L             |
| Data ordine 23 apr 2021 14:03                     | Stato ordine       | Finale        |                    |                                |               |
| Numero ordine MTF3234312                          | Sede di esecuzione | Mantova       |                    |                                |               |
| Medico prescrivente Non disponibile               |                    |               |                    |                                |               |
|                                                   |                    |               |                    |                                |               |
| TORACE<br>Numero di adesione: MTF2021042314011880 |                    |               |                    |                                | -             |
| Detterali inforte                                 |                    |               |                    |                                |               |
| Dettagii referto                                  |                    |               |                    |                                | _             |
|                                                   |                    |               |                    | Stato: Finale Data: 23 apr 202 | 1 1 ::03      |
| Fare clic su scarica per accedere al referto      |                    |               |                    |                                |               |
|                                                   |                    |               |                    |                                |               |
|                                                   |                    |               |                    |                                |               |
|                                                   |                    |               | *                  |                                | *             |
|                                                   |                    | Premi Azioni  | >> Condividi per   | Premi Scarica pe               | r eseguire il |
|                                                   |                    | condividere l | 'esito radiologico | download dell'es               | sito radiolog |
|                                                   |                    | con uno o più | ù destinatari.     |                                |               |

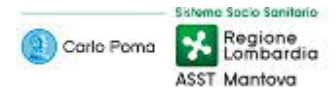

## Download di un esito radiologico

#### Risultati >> Selezione di un esito radiologico >> Scarica

Usa la pagina di dettaglio dell'ordine per scaricare l'esito radiologico. Il tentativo di download prevede due possibili esiti: Esito disponibile ed Esito non disponibile

| Statemo tools forelation<br>Conto Perma K Regionen<br>La mia salute |                                                        |
|---------------------------------------------------------------------|--------------------------------------------------------|
| ASST Mantova                                                        | <ul> <li>Richiesta generata correttamente.</li> </ul>  |
| CC CITTASISS, cento (Maschio)                                       | Nato 24 gen 1986 (35a) Sesso Maschio ID EH500000005980 |
| Telefono +39335123456789 E-mail patient.mail@domain.com             |                                                        |
| Risultati Profilo                                                   |                                                        |
| G Order Details                                                     | Azioni 🕶 Scarica                                       |
| TORACE                                                              |                                                        |
| Data ordine         23 apr 2021 11:31                               | Stato ordine Finale                                    |
| Numero ordine MTF3234310                                            | Sede di esecuzione Mantova                             |
| Medico prescrivente Non disponibile                                 |                                                        |
|                                                                     |                                                        |
| TORACE<br>Numero di adesione: MTF20210423104951QZ                   | -                                                      |
| Dettagli referto                                                    |                                                        |
|                                                                     | Stato: Finale Data: 23 apr 2021 11:31                  |
| Fare clic su scarica per accedere al referto                        |                                                        |
|                                                                     |                                                        |
|                                                                     |                                                        |
|                                                                     |                                                        |
|                                                                     | Preparazione del download $	imes 	imes$                |
|                                                                     | 🖺 Raccolta di file. 🔶 关 🗘                              |
|                                                                     |                                                        |

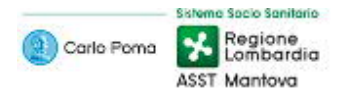

## Do

| Download di un esito radiologico – Esito disponibile                 |                            |                                                        |
|----------------------------------------------------------------------|----------------------------|--------------------------------------------------------|
| Risultati >> Selezione di un esito radiologico >> Scarica >> icona 📥 |                            |                                                        |
| Usa l'icona 📥 per scaricare l'esito radiologico.                     |                            |                                                        |
| (1) Carlo Pomo<br>▲ Str Montova<br>La mia salute<br>La mia salute    |                            | 🗘 🕀 🕐 CENTO CITTASISS 🗸                                |
| CITTASISS, cento (Maschio)                                           |                            | Nato 24 gen 1986 (35a) Sesso Maschio ID EH500000005980 |
| Telefono +39335123456789 E-mail patient.mail@domain.com              |                            |                                                        |
| Risultati Profilo                                                    |                            |                                                        |
| G Order Details                                                      |                            | Azioni • Scarica                                       |
| TORACE                                                               |                            |                                                        |
| Data ordine 23 apr 2021 11:31                                        | Stato ordine Finale        |                                                        |
| Numero ordine MTF3234310                                             | Sede di esecuzione Mantova |                                                        |
| Medico prescrivente Non disponibile                                  |                            |                                                        |
| TORACE<br>Numero di adesione: MTF20210423104951QZ                    |                            | $\overline{}$                                          |
| Dettagli referto                                                     |                            |                                                        |
|                                                                      |                            | Stato: Finale Data: 23 apr 2021 11:31                  |
| Fare clic su scarica per accedere al referto                         |                            |                                                        |
|                                                                      |                            |                                                        |
|                                                                      |                            |                                                        |
|                                                                      |                            | Stato del download $\land$ $\times$                    |
|                                                                      |                            | Selie compresso pronto per il                          |
|                                                                      |                            |                                                        |

Premi l'icona 📥 per eseguire il download dell'esito radiologico.

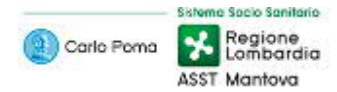

### Consultazione di un esito radiologico – Esito disponibile scaricato

### Risultati >> Selezione di un esito radiologico >> Scarica >> icona 📥

Dopo aver premuto l'icona se partirà il download dell'esito in formato ZIP, che in base alle dimensioni dell'esito ed alla velocità della tua connessione ad Internet potrebbe impiegare anche molti minuti. Al termine del download, per accedere al contenuto dell'esito <u>devi decomprimere il file</u> (estrarre tutti i file presenti nel file ZIP) e lanciare il file index.htm per accedere all'interfaccia Web, per consultare il referto in formato PDF e le immagini in formato JPG.

E' inoltre possibile visualizzare le immagini DICOM tramite un visualizzatore DICOM in proprio possesso, oppure tramite il DICOM Viewer integrato nel file ZIP; per accedere a questo DICOM Viewer è necessario, dopo aver decompresso il file, lanciare il file "\_\_\_start.exe" presente nella directory "cdviewer".

#### Jesto PC > KINGSTON (F:) > download

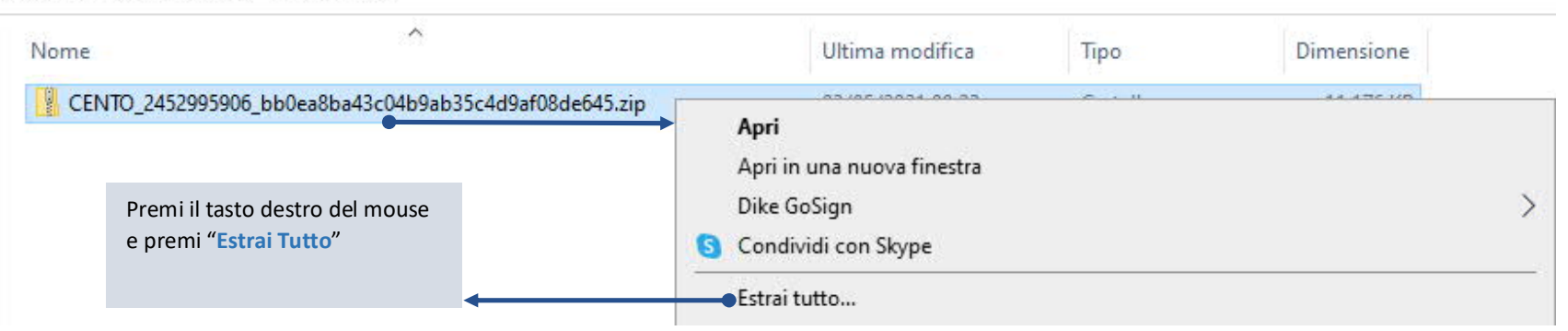

#### NGSTON (F:) > download > CENTO\_2452995906\_bb0ea8ba43c04b9ab35c4d9af08de645 > CENTO\_2452995906\_bb0ea8ba43c04b9ab35c4d9af08de645

| Nome          | Ultima modifica  | Тіро                                 | Dimensione |                                                                  |
|---------------|------------------|--------------------------------------|------------|------------------------------------------------------------------|
| STUDIES       | 03/05/2021 09:13 | Cartella di file<br>Cartella di file |            | Effettua doppio click sul tasto sinistro del mouse per aprire la |
| IHE_PDI       | 03/05/2021 09:13 | Cartella di file                     |            | directory dove risiede il                                        |
| other_content | 03/05/2021 09:13 | Cartella di file                     |            | Visualizzatore delle Immagini                                    |
| 📄 .mediainfo  | 03/05/2021 09:04 | File MEDIAINFO                       | 1 KB       | DICOM                                                            |
| CDINFO        | 03/05/2021 09:04 | File                                 | 1 KB       |                                                                  |
|               | 03/05/2021 09:04 | File                                 | 2 KB       | Effettua doppio click sul tasto                                  |
| 💿 index.htm 🗨 | 03/05/2021 09:04 | Chrome HTML Do                       | 4 KB       | l'interfaccia Web di                                             |
| 📔 readme.txt  | 03/05/2021 09:04 | File TXT                             | 3 KB       | consultazione degli esiti                                        |
|               |                  |                                      |            | radiologici                                                      |

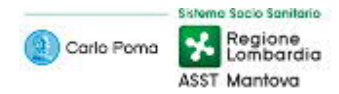

#### NGSTON (F:) > download > CENTO\_2452995906\_bb0ea8ba43c04b9ab35c4d9af08de645 > CENTO\_2452995906\_bb0ea8ba43c04b9ab35c4d9af08de645 > cdviewer

| Nome           | Ultima modifica  | Тіро               | Dimensione |                                  |
|----------------|------------------|--------------------|------------|----------------------------------|
| 📸 _start.exe 🗣 | 03/05/2021 09:04 | Applicazione       | 18 KR      | Effettua doppio click sul tasto  |
| autorun.inf    | 03/05/2021 09:04 | Informazioni di in | 1 KB       | sinistro del mouse per aprire il |
| 🗟 awj2k.dll    | 03/05/2021 09:04 | Estensione dell'ap | 960 KB     | DICOM                            |
| diction.pfl    | 03/05/2021 09:04 | File PFL           | 160 KB     | 2.00                             |
| 🔊 dmdspcfg.ini | 03/05/2021 09:04 | Impostazioni di co | 1 KB       |                                  |
| DMlayout.ini   | 03/05/2021 09:04 | Impostazioni di co | 4 KB       |                                  |
| 📔 gamma.txt    | 03/05/2021 09:04 | File TXT           | 2 KB       |                                  |
| 🚳 gdiplus.dll  | 03/05/2021 09:04 | Estensione dell'ap | 1.667 KB   |                                  |
| -4 I I         | 03/05/2021 00 04 | PT 10 2 11 11      | 40.120     |                                  |

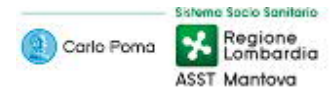

### Download di un esito radiologico - Esito non disponibile

#### Risultati >> Selezione di un esito radiologico >> Scarica

Usa la pagina di dettaglio dell'ordine per scaricare l'esito radiologico. Il tentativo di download prevede due possibili esiti: Esito disponibile ed Esito non disponibile

| all corris Pormo Maria Escalarida A La mia salute                                                                                    |                            | 🛕 🌐 🕐 CENTO CITTASISS 🗸                                |
|----------------------------------------------------------------------------------------------------|----------------------------|--------------------------------------------------------|
| CITTASISS, cento (Maschio)                                                                                                    |                            | Nato 24 gen 1986 (35a) Sesso Maschio ID EHS00000005980 |
| Telefono +39335123456789 E-mail patient.mail@domain.com                                                                              |                            |                                                        |
| Risultati Profilo                                                                                                    |                            |                                                        |
| Order Details                                                                                                    |                            | Azioni • Scarica                                       |
| TORACE                                                                                                    |                            |                                                        |
| Data ordine 23 apr 2021 11:31                                                                                                    | Stato ordine Finale        |                                                        |
| Numero ordine MTF3234310                                                                                                    | Sede di esecuzione Mantova |                                                        |
| Medico prescrivente Non disponibile                                                                                                  |                            |                                                        |
|                                                                                                    |                            |                                                        |
|                                                                                                    |                            |                                                        |
| TORACE<br>Numero di adesione: MTF20210423104951QZ                                                                                    |                            | Θ                                                      |
| TORACE         Numero di adesione: MTF20210423104951QZ         Dettagli referto                                                      |                            | -<br>Stato del download                                |
| TORACE         Numero di adesione: MTF20210423104951QZ         Dettagli referto         Fare clic su scarica per accedere al referto |                            | Stato del download     X                               |

In caso di risultato non disponibile il portale tenta automaticamente di richiamare l'esito per renderlo nuovamente disponibile.

Se l'esito risulta distribuibile allora riceverai una nuova notifica di disponibilità dell'esito, diversamente non riceverai nessuna nuova notifica.

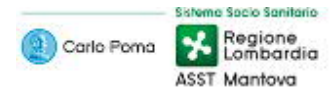

## Condivisione degli esiti radiologici

Risultati >> Selezione di un esito radiologico >> Azioni >> Condividi

Usa la finestra Condividi cartella per condividere il tuo esito radiologico.

|                                                                                                    | ×                                                      |
|----------------------------------------------------------------------------------------------------|--------------------------------------------------------|
| Dettagli paziente                                                                                                    |                                                        |
| CITTASISS, cento (Maschio)                                                                                                    |                                                        |
| ID paziente EHS00000005980                                                                                                    |                                                        |
| ID ordine MTF3234312                                                                                                    |                                                        |
| Sesso Maschio                                                                                                    |                                                        |
| Nato 24 gen 1986 (35a)                                                                                                    |                                                        |
| Indirizzi e-mail destinatario *                                                                                                    |                                                        |
| Immetti destinatario/i                                                                                                    |                                                        |
| PIN (6 cifre) *                                                                                                    | ]                                                      |
|                                                                                                    |                                                        |
| In a start of DIN and a start and a start has the                                                                                                    | interes and another                                    |
| Inserisci il PIN per sicurezza. (Non dovrebbe in                                                                                                    | iziare con zero)                                       |
| Inserisci il PIN per sicurezza. (Non dovrebbe in<br>Valido per                                                                                                  | iziare con zero)                                       |
| Inserisci il PIN per sicurezza. (Non dovrebbe in<br>Valido per<br><ul> <li>15 Giorni</li> <li>30 Giorni</li> <li>45 Gior</li> </ul>                             | iziare con zero)<br>rni                                |
| Inserisci il PIN per sicurezza. (Non dovrebbe in<br>Valido per<br>15 Giorni      30 Giorni      45 Gior<br>Messaggio                                            | iziare con zero)<br>rni                                |
| Inserisci il PIN per sicurezza. (Non dovrebbe in<br>Valido per<br>15 Giorni      30 Giorni      45 Gior<br>Messaggio<br>Immetti messaggio                       | iziare con zero)<br>rni                                |
| Inserisci il PIN per sicurezza. (Non dovrebbe in<br>Valido per<br>15 Giorni      30 Giorni      45 Gior<br>Messaggio<br>Immetti messaggio                       | iziare con zero)<br>mi                                 |
| Inserisci il PIN per sicurezza. (Non dovrebbe in<br>Valido per<br>15 Giorni      30 Giorni      45 Gior<br>Messaggio<br>Immetti messaggio                       | iziare con zero)<br>rni                                |
| Inserisci il PIN per sicurezza. (Non dovrebbe in<br>Valido per<br><ul> <li>15 Giorni</li> <li>30 Giorni</li> <li>45 Gior</li> </ul> Messaggio Immetti messaggio | iziare con zero)<br>rni                                |
| Inserisci il PIN per sicurezza. (Non dovrebbe in<br>Valido per<br>15 Giorni () 30 Giorni () 45 Gior<br>Messaggio<br>Immetti messaggio<br>Cond                   | iziare con zero)<br>rni<br><b>ividi</b> Cancella tutto |

Nella finestra Condividi cartella:

- 1. Nel campo Indirizzi e-mail destinatario inserisci l'indirizzo email del destinatario del tuo esito radiologico.
- 2. Nel campo PIN (6 cifre), assegna un PIN di 6 cifre per proteggere la tua condivisione.
- 3. Usa la sezione Valido per per selezionare il periodo di validità (scaduto il quale la condivisione con il destinatario verrà automaticamente annullata).
- 4. Usa il campo Messaggio se vuoi includere un messaggio di testo da condividere con il destinatario.

Premi **Condividi** per confermare la condivisione dell'esito radiologico.

Il destinatario riceve due email separate: la prima email contiene i tuoi dati identificativi e di contatto, il collegamento al tuo esito radiologico condiviso e l'eventuale messaggio di testo da te inserito; la seconda email contiene il PIN da te impostato.

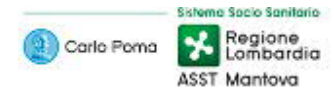

## Utilizzatore: Destinatario di un esito radiologico condiviso da un Paziente

## Accesso (Login) a un esito radiologico condiviso da un Paziente

Come Destinatario della condivisione di un esito radiologico puoi accedere ad esso tramite l'apertura del collegamento ricevuto via email ed il successivo inserimento del PIN ricevuto mediante email separata.

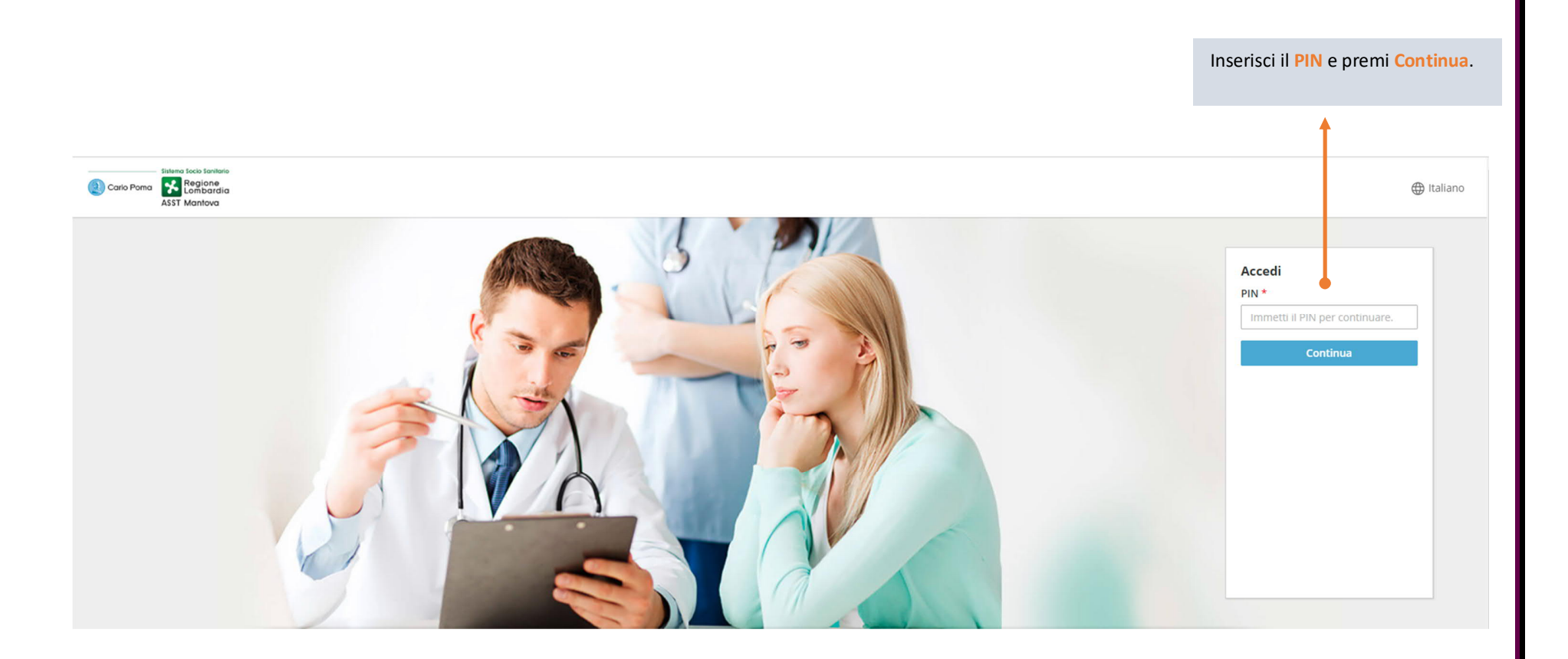

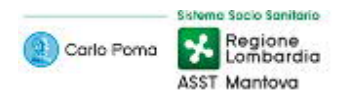

## Visualizzazione dettagli di un esito radiologico condiviso

Usa la pagina di dettaglio dell'ordine per scaricare l'esito radiologico.

| States foco tavlaria     Carlo Pona     Carlo Pona     AST Mantova                                                                                                    | $\oplus$                                                                                |
|----------------------------------------------------------------------------------------------------|-----------------------------------------------------------------------------------------|
| CITTASISS, cento (Maschio)<br>Telefono +39335123456789 E-mail patient.mail@domain.com                                                                                              | Nato 24 gen 1986 (35a) Sesso Maschio ID EH500000005980                                  |
| Order Details         AVAMBRACCIO (2 PR.) (D)         Data ordine       16 apr 2021 09:26         Numero ordine       MTF3234290         Medico prescrivente       Non disponibile | Azioni •     Scarica       Stato ordine     Finale       Sede di esecuzione     Mantova |
| AVAMBRACCIO (2 PR.) (D)         Numero di adesione: MTF2021041609160143    Dettagli referto          Fare clic su scarica per accedere al referto                                  | Stato: Finale Data: 16 apr 2021 0 :26                                                   |
|                                                                                                    | Premi Scarica per<br>eseguire il download<br>dell'esito radiologico.                    |
|                                                                                                    |                                                                                         |

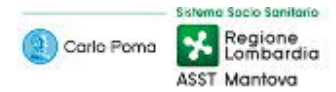

### Download di un esito radiologico condiviso

#### Risultati >> Selezione di un esito radiologico >> Scarica

Usa la pagina di dettaglio dell'ordine per scaricare l'esito radiologico. Il tentativo di download prevede due possibili esiti: Esito disponibile ed Esito non disponibile

| Statens Scots Sortiko<br>Casio Poma Kalineria La mia salute |                       |                                   |                                                        |
|-------------------------------------------------------------|-----------------------|-----------------------------------|--------------------------------------------------------|
| ASST Mantova                                                |                       | Richiesta generata correttamente. | ×                                                      |
| CITTASISS, cento (Maschio)                                  |                       |                                   | Nato 24 gen 1986 (35a) Sesso Maschio ID EH500000005980 |
| Telefono +39335123456789 E-mail patient.mail@domain.com     |                       |                                   |                                                        |
|                                                             |                       |                                   |                                                        |
|                                                             |                       |                                   |                                                        |
| G Order Details                                             |                       |                                   | Azioni 👻 Scarica                                       |
| TORACE                                                      |                       |                                   |                                                        |
| Data ordine         23 apr 2021 11:31                       | Stato ordine Fir      | nale                              |                                                        |
| Numero ordine MTF3234310                                    | Sede di esecuzione Ma | antova                            |                                                        |
| Medico prescrivente Non disponibile                         |                       |                                   |                                                        |
|                                                             |                       |                                   |                                                        |
| TORACE<br>Numero di adesione: MTF20210423104951QZ           |                       |                                   | $\overline{-}$                                         |
| Dettagli referto                                            |                       |                                   |                                                        |
|                                                             |                       |                                   | State: Finale Data: 22 apr 2021 11:21                  |
|                                                             |                       |                                   | Statu, Pillale Data, 25 apr 2021 11.51                 |
| Fare clic su scarica per accedere al referto                |                       |                                   |                                                        |
|                                                             |                       |                                   |                                                        |
|                                                             |                       |                                   |                                                        |
|                                                             |                       |                                   |                                                        |
|                                                             |                       |                                   | Preparazione del download $ ightarrow 	imes$           |
|                                                             |                       |                                   | Raccolta di file.                                      |
|                                                             |                       |                                   | ٠<br>•                                                 |
|                                                             |                       |                                   |                                                        |

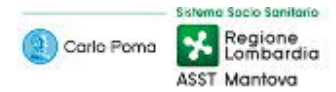

## Download di un esito radiologico – Esito disponibile

| Kisultati >> Selezione di un esito radiologico >> Scarica >> icona 🔎 | Risultati >> | Selezione d | li un esito | radiologico >> | > Scarica >> | icona 🛓 | <b>.</b> |
|----------------------------------------------------------------------|--------------|-------------|-------------|----------------|--------------|---------|----------|
|----------------------------------------------------------------------|--------------|-------------|-------------|----------------|--------------|---------|----------|

Usa l'icona 📥 per scaricare l'esito radiologico.

| Bitera toto totobre<br>Confeiteren 🧟 Regione            |                     | <b>A</b>                                                |
|---------------------------------------------------------|---------------------|---------------------------------------------------------|
| ASST Mantova                                            |                     | Richiesta generata correttamente.                       |
| CITTASISS, cento (Maschio)                              |                     | Nato 24 gen 1986 (35a) Sesso Maschio //D EHS00000005980 |
| Telefono +39335123456789 E-mail patient.mail@domain.com |                     |                                                         |
|                                                         |                     |                                                         |
| G Order Details                                         |                     | Azioni 🗸 Scarica                                        |
| TORACE                                                  |                     |                                                         |
| Data ordine         23 apr 2021 11:31         St        | ato ordine Fi       | inale                                                   |
| Numero ordine MTF3234310 So                             | ede di esecuzione M | lantova                                                 |
| Medico prescrivente Non disponibile                     |                     |                                                         |
|                                                         |                     |                                                         |
| TORACE<br>Numero di adesione: MTF20210423104951QZ       |                     | $\overline{}$                                           |
| Dettagli referto                                        |                     |                                                         |
|                                                         |                     |                                                         |
|                                                         |                     | Stato: Finale Data: 23 apr 2021 11:31                   |
| Fare clic su scarica per accedere al referto            |                     |                                                         |
|                                                         |                     |                                                         |
|                                                         |                     |                                                         |
|                                                         |                     |                                                         |
|                                                         |                     |                                                         |
|                                                         |                     | Stato del download 🛛 🔨 🗙                                |
|                                                         |                     | File compresso pronto per il                            |
|                                                         |                     | fownload.                                               |
|                                                         |                     |                                                         |
|                                                         |                     | <b>↓</b>                                                |
|                                                         |                     | Premi l'icona 📥 per eseguire il                         |
|                                                         |                     | download dell'esito radiologico                         |
|                                                         |                     |                                                         |

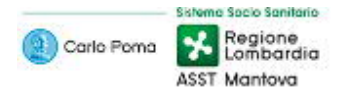

### Consultazione di un esito radiologico condiviso – Esito disponibile scaricato

## Risultati >> Selezione di un esito radiologico >> Scarica >> icona 📥

Dopo aver premuto l'icona se partirà il download dell'esito in formato ZIP, che in base alle dimensioni dell'esito ed alla velocità della tua connessione ad Internet potrebbe impiegare anche molti minuti. Al termine del download, per accedere al contenuto dell'esito <u>devi decomprimere il file</u> (estrarre tutti i file presenti nel file ZIP) e lanciare il file index.htm per accedere all'interfaccia Web, per consultare il referto in formato PDF e le immagini in formato JPG.

E' inoltre possibile visualizzare le immagini DICOM tramite un visualizzatore DICOM in proprio possesso, oppure tramite il DICOM Viewer integrato nel file ZIP; per accedere a questo DICOM Viewer è necessario, dopo aver decompresso il file, lanciare il file "\_\_\_start.exe" presente nella directory "cdviewer".

#### Jesto PC > KINGSTON (F:) > download

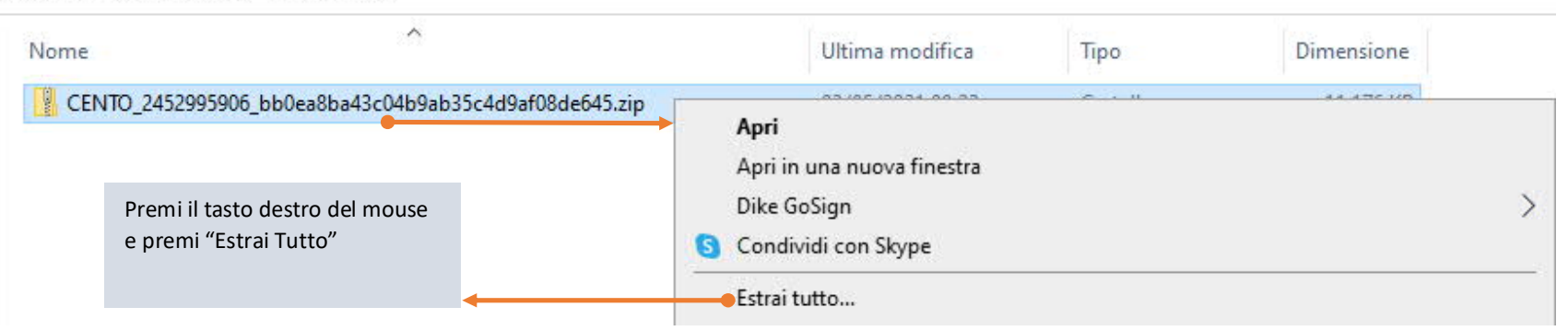

#### NGSTON (F:) > download > CENTO\_2452995906\_bb0ea8ba43c04b9ab35c4d9af08de645 > CENTO\_2452995906\_bb0ea8ba43c04b9ab35c4d9af08de645

| Nome          | Ultima modifica                      | Тіро                                 | Dimensione |                                                                  |
|---------------|--------------------------------------|--------------------------------------|------------|------------------------------------------------------------------|
| STUDIES       | 03/05/2021 09:13<br>03/05/2021 09:13 | Cartella di file<br>Cartella di file |            | Effettua doppio click sul tasto sinistro del mouse per aprire la |
| HE_PDI        | 03/05/2021 09:13                     | Cartella di file                     |            | directory dove risiede il<br>Visualizzatore delle Immagini       |
| imediainfo    | 03/05/2021 09:13                     | File MEDIAINFO                       | 1 KB       | DICOM                                                            |
| CDINFO        | 03/05/2021 09:04                     | File                                 | 1 KB       |                                                                  |
|               | 03/05/2021 09:04                     | File                                 | 2 KB       | Effettua doppio click sul tasto                                  |
| 💿 index.htm 🗕 | 03/05/2021 09:04                     | Chrome HTML Do                       | 4 KB       | l'interfaccia Web di                                             |
| 💕 readme.txt  | 03/05/2021 09:04                     | File TXT                             | 3 KB       | consultazione degli esiti<br>radiologici                         |

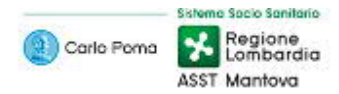

#### NGSTON (F:) > download > CENTO\_2452995906\_bb0ea8ba43c04b9ab35c4d9af08de645 > CENTO\_2452995906\_bb0ea8ba43c04b9ab35c4d9af08de645 > cdviewer

| Nome           | Ultima modifica  | Тіро               | Dimensione |                                  |
|----------------|------------------|--------------------|------------|----------------------------------|
| 📸 _start.exe 🔸 | 03/05/2021 00:04 | Applicazione       | 18 KB      | Effettua doppio click sul tasto  |
| 🗟 autorun.inf  | 03/05/2021 09:04 | Informazioni di in | 1 KB       | sinistro del mouse per aprire il |
| 🗟 awj2k.dll    | 03/05/2021 09:04 | Estensione dell'ap | 960 KB     | DICOM                            |
| diction.pfl    | 03/05/2021 09:04 | File PFL           | 160 KB     |                                  |
| 💩 dmdspcfg.ini | 03/05/2021 09:04 | Impostazioni di co | 1 KB       |                                  |
| DMlayout.ini   | 03/05/2021 09:04 | Impostazioni di co | 4 KB       |                                  |
| 📔 gamma.txt    | 03/05/2021 09:04 | File TXT           | 2 KB       |                                  |
| 🚳 gdiplus.dll  | 03/05/2021 09:04 | Estensione dell'ap | 1.667 KB   |                                  |
| -4 I I         | 00/05/0001 00 04 | PT 10 2 11 11      | 10.170     |                                  |

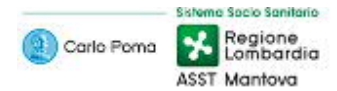

### Download di un esito radiologico condiviso – Esito non disponibile

#### Risultati >> Selezione di un esito radiologico >> Scarica

Usa la pagina di dettaglio dell'ordine per scaricare l'esito radiologico. Il tentativo di download prevede due possibili esiti: Esito disponibile ed Esito non disponibile

| Eliteria Succio Sontario     Carlo Para     Segunda     AST Manfova                   | •                                                            |
|---------------------------------------------------------------------------------------|--------------------------------------------------------------|
| CITTASISS, cento (Maschio)<br>Telefono +39335123456789 E-mail patient.mail@domain.com | Nato 24 gen 1986 (35a) Sesso Maschio ID EHS00000005980       |
| Order Details AVAMBRACCIO (2 PR.) (D)                                                 | Azioni 🕶 Scarica                                             |
| Data ordine16 apr 2021 09:26Numero ordineMTF3234290Medico prescriventeNon disponibile | Stato ordine     Finale       Sede di esecuzione     Mantova |
| AVAMBRACCIO (2 PR.) (D)<br>Numero di adesione: MTF2021041609160143                    |                                                              |
| Dettagli referto                                                                      |                                                              |
| Fare clic su scarica per accedere al referto                                          | Stato del download       <                                   |

In caso di risultato non disponibile il portale tenta automaticamente di richiamare l'esito per renderlo nuovamente disponibile: ti consigliamo quindi di ritentare dopo un paio di ore. Alla nuova disponibilità dell'esito il Paziente riceverà una notifica via SMS.

Se trascorso questo tempo il risultato non fosse ancora disponibile significa che l'esito è stato ritirato/annullato/non autorizzato; ti consigliamo in questo caso di avvertire il Paziente che ha condiviso con te l'esito radiologico per verificare presso l'Ente i motivi della mancata distribuzione online.